## Efeito de Vidro

1) Primeiro você irá criar um novo documento com as propriedades: Height : 200 / Width : 200 / Contents : Transparent

Primeiro crie uma nova layer. Agora com o marquee tool desenha um circulo no centro, preencha com uma cor desejada (a cor escolhida será a cor do final do efeito da bola de vidro). Sua imagem deverá parecer algo mais ou menos igual a imagem abaixo:

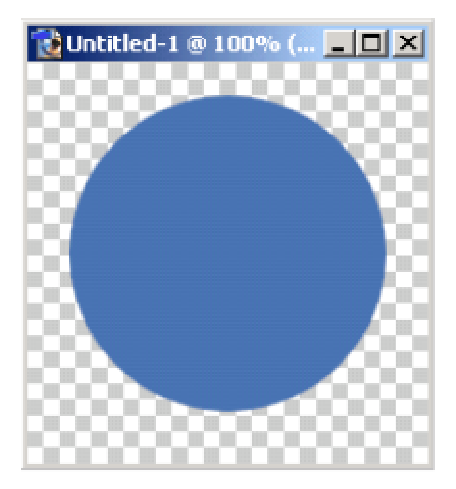

2) Próximo passo, precisamos adicionar o brilho, certo? Bem, faça uma nova layer sobre a layer já criada no passo 1. Pressione CTRL + click sobre a layer com o círculo e faça em volta uma seleção, então vá em EDIT | STROKE. Coloque as configurações, igualmente da imagem abaixo:

| Stroke                       | ×            |
|------------------------------|--------------|
| Stroke<br>Width: 4<br>Color: | OK<br>Cancel |
| C Inside C Center C Outside  |              |
| Blending<br>Mode: Normal     |              |
| Opacity: 100 %               |              |
| Preserve Transparency        |              |

Clique em Ok. Não perca a seleção ainda. Você deverá ter algo mais ou menos assim ainda:

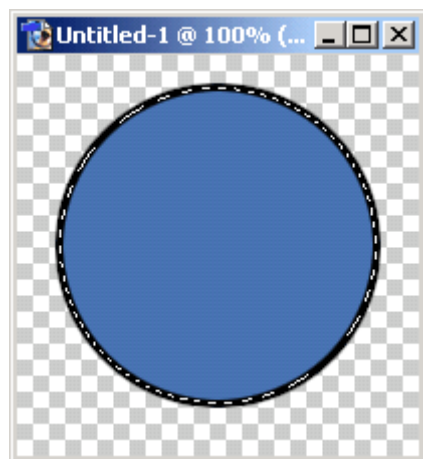

3) Agora nós precisamos aplicar um *glausian blur* nesta seleção, configure dessa maneira o glausian blur:

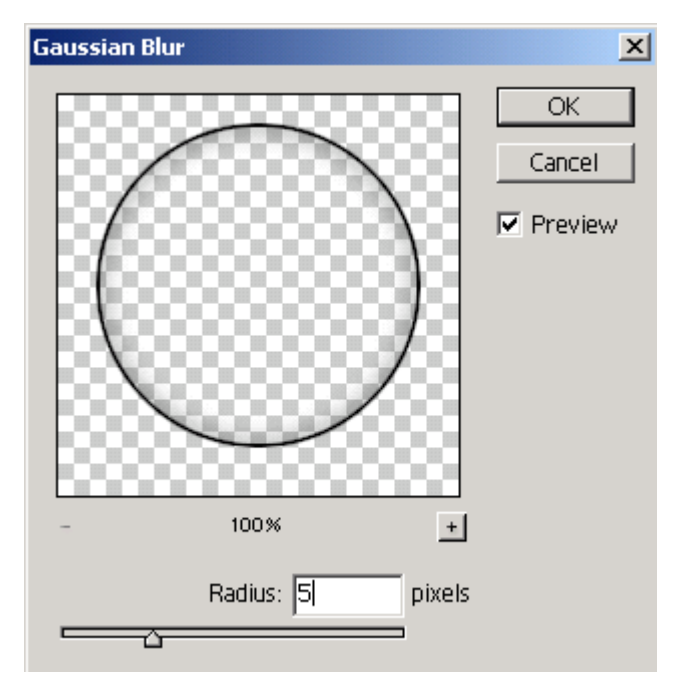

Agora vá em SELECT | INVERSE e aperte o seu DELETE. Então mude a opacity da layer para mais ou menos 47%. Você terá algo mais ou menos assim:

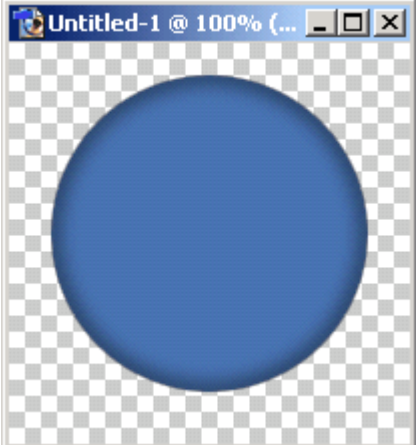

4) Agora crie novamente mais uma layer, e deixe ela no topo. Com essa nova layer criada selecione e pressione CTRL + click (no circulo original) e você irá fazer uma nova e boa seleção em volta, agora vá em EDIT | STROKE e use estas configurações:

| Stroke                       | ×            |
|------------------------------|--------------|
| Stroke<br>Width: 1<br>Color: | OK<br>Cancel |
| Conside Conter Coutside      |              |
| Blending<br>Mode: Normal     |              |
| Opacity: 100 %               |              |
| Preserve Transparency        |              |

Agora deixei a opacity da layer mais ou menos em 55%. Então pressione CTRL + D para tirar a seleção. Você deverá ter algo mais ou menos assim:

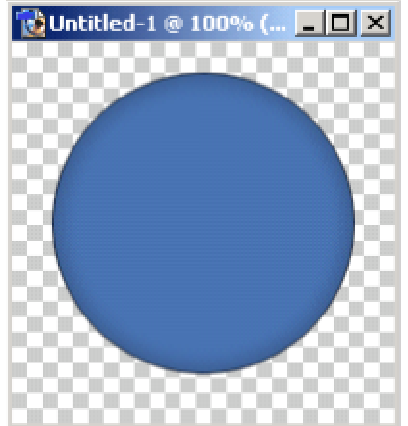

**5)** Aqui é onde muitos encontram alguns problemas. Será bem fácil se você usar o seu lápide. Faça uma nova layer e chame ela de 'bottom highlite'. Ou qualquer outros que você goste. Tenha certeza que está nova layer está sobre todas as outras layers. Denovo aperte CTRL + click no circulo original, para selecionar, utilize a ferramenta paint brush na seleção. Tenha certeza que você fez a seleção para depois usar o brush. Veja a figura abaixo:

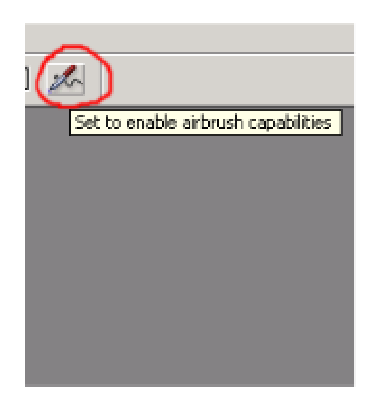

Selecione o tamanho do brush em 65 e use a cor branca, pinte algumas gotas grande na metade do circulo. Depois

vá até glausian blur e use estas configurações:

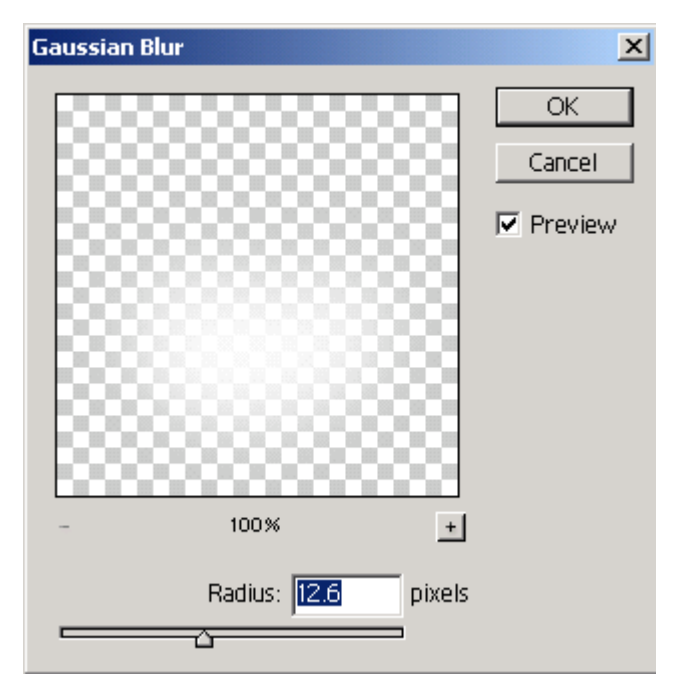

(Você poderá aplicar o blur quantas vezes você achar que for necessário. Eu recomendo no máximo 1 ou 2 vezes).

Agora vá em opacity desta layer e deixe em 47%. Você deverá ter algo mais ou menos assim:

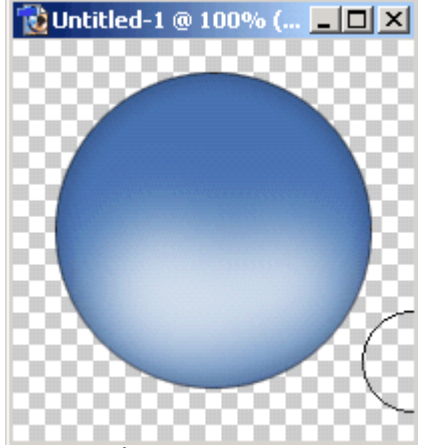

6) Agora nós temos que adicionar um relevo ao topo...certo? Agora crie uma nova layer novamente, e ela se chamará 'highlite'. Agora vamos usar a ferramenta e freeform pen

deseje a uma forma sobre o a borda do topo de seu circulo, faça um topo relevado. Deverá ficar algo mais ou menos assim:

(LAYER | RASTERIZE | SHAPE.)

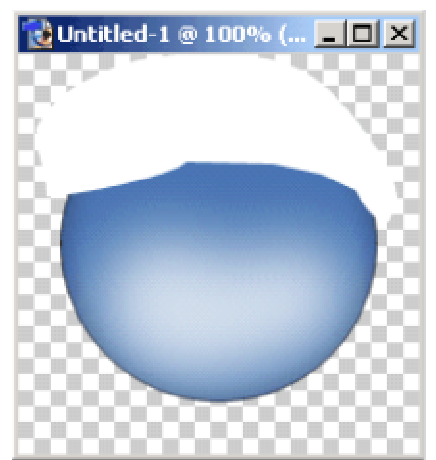

7) No circulo original pressione CTRL + click e vá até SELECT | INVERSE e pressione DELETE. Você deverá ter algo mais ou menos assim:

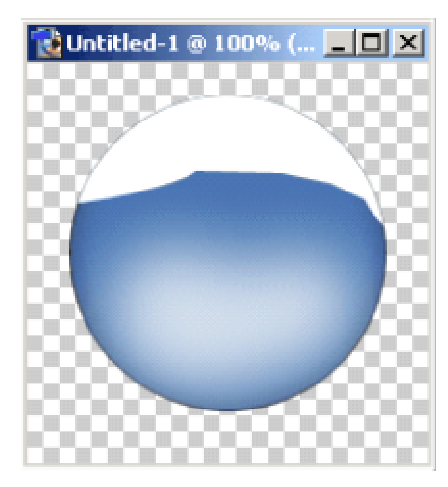

Agora criei uma seleção (no círculo original) e aplique o efeito **glausian blur** com as configurações abaixo:

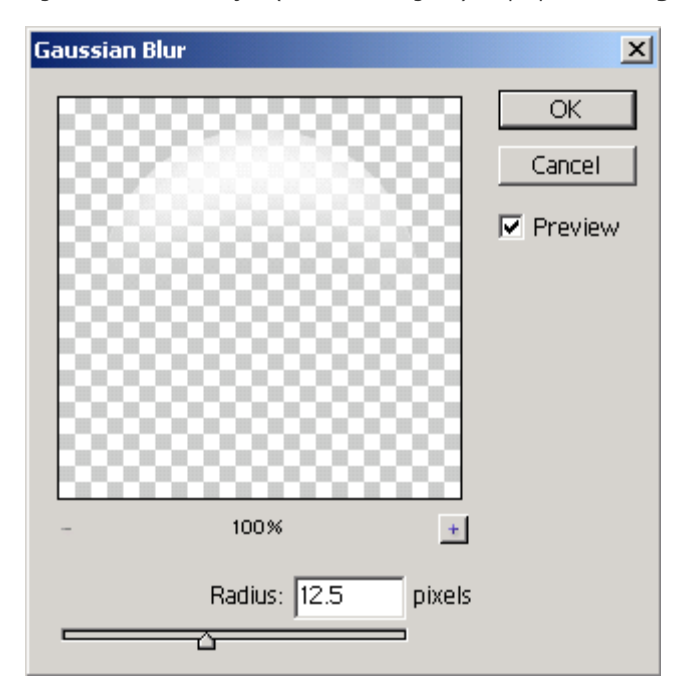

Agora sem perder a seleção vá em SELECT | MODIFY | CONTRACT e use nas configurações 1. Aqui você terá algo mais ou menos assim:

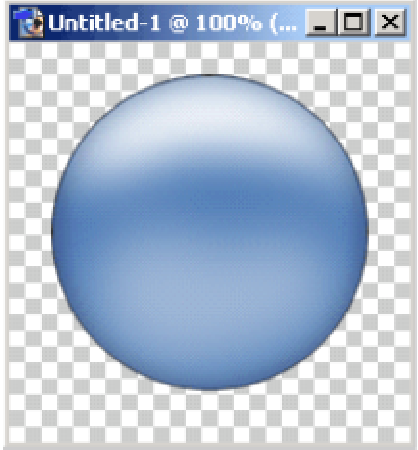

Prontinho, terminamos o nosso tutorial, e aí está o botão com um efeito de vidro. :-)

Tradução e Adpatação de Eloah Cristina Tutoriais Mania - O Maior Portal de Tutoriais da WEB